## Setup for Special Module

Setup for Empty Pixel

- 1. Check the pixel dimensions for one module, model of driver IC and decode IC
- 2. Click Intelligent setup button after getting the correct info of your module. (Take module size with 50\*50 pixels for example)

| ntelligent setup guide 1      |                         |                   |                           | >                         |
|-------------------------------|-------------------------|-------------------|---------------------------|---------------------------|
| Display type                  |                         |                   |                           |                           |
| ◯ Single-color                | O Double-color          | ۲                 | Full-color real pixel 🛛 🔾 | )Full-color virtual pixel |
| Virtual pixel sequence        | r                       | red A green / blu | ue red B 🛛 🗸              |                           |
| Drive IC                      | •                       | General           | Select                    | Chip                      |
| Data type                     | F                       | Red, green, (blu  | ie) separa 🗸              |                           |
| Module information            |                         |                   |                           |                           |
| Module type                   | (                       | 🔾 Regular         |                           | Complex                   |
| Pixels: (adapting real pixe   | el for virtual display) | ) X X: 50         | Y                         | 50                        |
| Data input port QTY           |                         | 1                 |                           |                           |
| Data group/port               | [                       | 2                 |                           |                           |
| Row decode mode               | L                       | chin 138 decod    | e                         | ~                         |
| Card Mode                     |                         | 24 data for RV    | 908                       | ~                         |
|                               |                         | 16                | E Pin                     | RV908,8th,16th Pin V      |
| Bits of Single Chip           |                         | 4                 | Afterglow SRO             | Normal ~                  |
|                               |                         |                   | -                         |                           |
| Module cascade direction () ( | ook from the front o    | (¢ dicolav)       |                           |                           |
| o from left to right          | from right t            | o left            | ◯ from top to down        | ) from down to top        |
| New framework                 |                         |                   |                           | Next Cancel               |

3. Choose the corresponding Display Status from Guide2 to Guide6 interface

| (Intelligent setup quide2                                                                                                    | ×      | hrmal    |
|----------------------------------------------------------------------------------------------------|--------|----------|
|                                                                                                    | ~ `    |          |
| Led display diversification                                                                                                    |        | Data     |
| Status changes automatically, one time/4 seconds, observe LED module, and choose the right answer from the display status.                          |        |          |
| ● 1 ○ 2                                                                                                    |        | Four-c   |
| 3. Display status Status 1 displays white, status 2 displays black.                                                                                 |        | After    |
| No change or irregularity<br>status 1 displays black, status 2 displays white                                                                       |        | Ihr      |
| status 1 displays white, status 2 displays black<br>status 1 displays red, status 2 displays cyan (green+blue)                                      |        | ima      |
| 30                                                                                                    |        |          |
| luding blanking): 38.44% status 1 displays cyan (green+blue), status 2 displays red<br>status 1 displays purple (red+blue), status 1 displays green |        |          |
| 453 ns status 1 displays yellow (red+green), status 2 displays blue                                                                                 |        | Ч.       |
| Intelligent setup quide4                                                                                                    |        | ×        |
| Internigent settep galace                                                                                                    |        | ~        |
| Led display diversification                                                                                                    |        |          |
| Status changes automatically, one time/4 seconds, observe LED module, and choose the right answ from the display status.                            | ver    |          |
|                                                                                                    |        |          |
| Display status status 1 is brighter than status 2                                                                                                   | ~      |          |
| No change                                                                                                    |        |          |
| status 1 is brighter than status 2<br>status 1 is darker than status 2                                                                              | cel    |          |
|                                                                                                    |        | _        |
| Intelligent setup guide5                                                                                                    |        | $\times$ |
|                                                                                                    |        |          |
| Status changes automatically, one time/4 seconds, observe LED module, and choose the right answer from the display status.                          |        |          |
|                                                                                                    |        |          |
| . Led display diversification                                                                                                    | _      |          |
| O1 Display status 1 red                                                                                                    | ~      |          |
|                                                                                                    | _      |          |
| Display status 2 green                                                                                                    | ~      |          |
| O3 Display status 3 blue                                                                                                    | 5      |          |
|                                                                                                    | -      |          |
| O 4 Display status 4 Black                                                                                                    | $\sim$ |          |
|                                                                                                    |        |          |
|                                                                                                    | l      |          |
| last Next Can                                                                                                    | cei    |          |

|   | Intelligent setup guide6         |                        |          | ×    |
|---|----------------------------------|------------------------|----------|------|
|   |                                  |                        |          |      |
| ļ | Bright line of LED display       |                        |          |      |
| ļ | Row                              | 🔘 Column               | 🔾 All    |      |
|   | Bright rows of LED display       |                        |          |      |
|   | 2                                | ~                      |          |      |
| Į | _                                |                        |          |      |
|   | Interval row (including one brid | ght row)               |          |      |
|   | 13                               | ~                      |          |      |
|   | Remarks: if only one bright ro   | w. must choose a inter | val row. |      |
| ļ | ·····                            | ,                      |          |      |
| ļ |                                  |                        |          |      |
| ļ |                                  |                        |          |      |
|   | Last                             | Next                   | Car      | ncel |
|   |                                  |                        |          |      |
| ł |                                  |                        |          |      |

4. Locate the blinking pixel on the module and click once on the corresponding position in Guide7. If no new blinking pixel appears, click the blank dot button. Click finish if all the blinking pixels have been marked in Guide7.

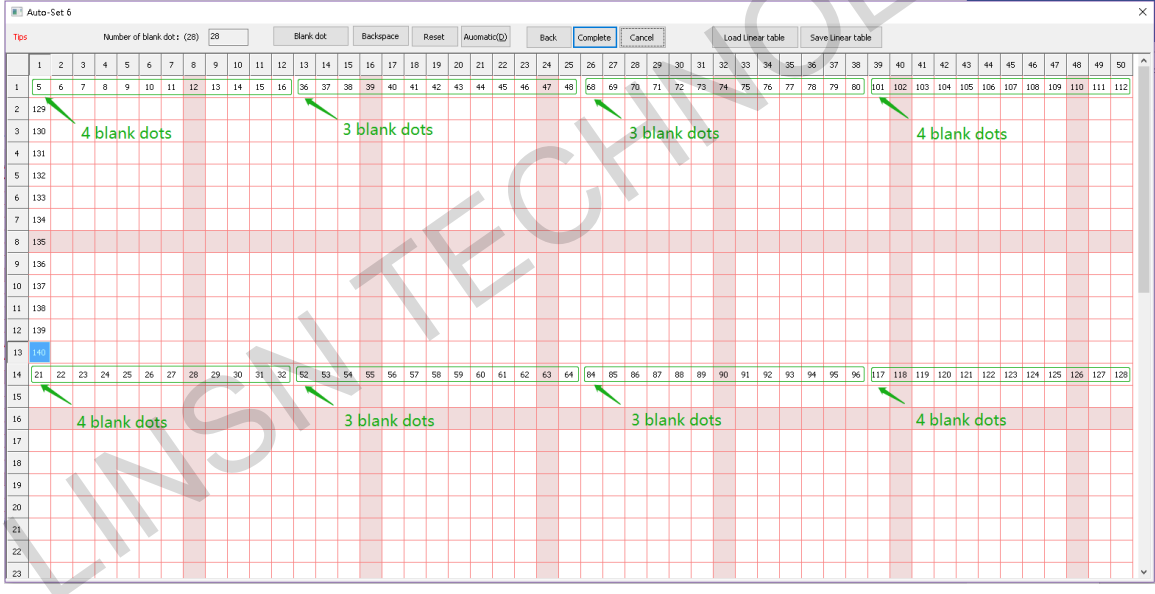

5. You will be back to the Receiver Tab interface, and modify the actual width and height value depending the actual width and height that one receiving card connects to.

| 8 Hardware Setup                                       |                                          |                               |                                                    |                                             | - 0 | × |
|--------------------------------------------------------|------------------------------------------|-------------------------------|----------------------------------------------------|---------------------------------------------|-----|---|
| Sender                                                 | Receiver                                 | Display Connection            |                                                    |                                             |     |   |
| Module Info<br>Drive IC :<br>File                      | General V                                | Scanning mode: Fi             | ull-color real pixel 13 scan 26 rows/zone          | Module Info                                 |     |   |
| Load Capacity Setup<br>Actual width<br>Actual height : | 50     <=70                              | Cascade direction<br>Out Mode | From right to left $\sim$<br>Normal $\sim$         | Card Mode 24 data for RV908<br>Data exchang | e 🗸 |   |
| Effects Setup<br>Refresh FRQ<br>Scan clock             | 760 ~ <=1036Hz                           | Synchro refresh Duty ratio    | Auto ~ Hz                                          | Four-color excha<br>Afterglow Blank         | nge |   |
| Phase of clock<br>Row blanking time                    | 4 ~ 300 ns                               | Gray level<br>Grey mode       | 65536(Higher Refr∈ ∨ Level<br>high refresh-light ∨ | Chroma space<br>Image contro                |     |   |
| Brightness efficiency<br>Min OE width(>40ns)           | (including blanking): 70.64%<br>): 66 ns | Grey equalize                 | 40 ns                                              | Other setup                                 |     |   |
| Intelligent setup                                      |                                          | New framework                 |                                                    | Trregular cabin                             | et  |   |
| Param readback                                         | Load from file                           | Save to file Send to R        | Receiver Save to Receiver                          |                                             |     |   |
|                                                        |                                          |                               |                                                    |                                             |     |   |

Setup for Empty Row

If you can't get a whole number when dividing the pixel height of the module by the scan mode, then the module is with empty row. Like module with 50\*50 size, scan mode is 13 scan and 26 rows for each section. Divide 50 by 13 you can't get a whole number. But 13\*2-1=25, so you will know one row has been removed. You need to go into the hidden manual to adjust the values.

Modify item247 to 1

| Hardware Setup              | nanual                     |     |                 |       |   | ×              | _               |  |
|-----------------------------|----------------------------|-----|-----------------|-------|---|----------------|-----------------|--|
| Sender                      | All                        | No. | Reg. Name       | Value | ^ | ОК             |                 |  |
|                             | Gama256                    | 228 | Is3Reg          | 0     |   |                |                 |  |
| Module Info                 | Frame                      | 229 | VervRow         | n     |   | Direct test    |                 |  |
| Drive IC: Ge                | FrameCnt                   | 230 | SkipRow         | 0     |   | Calculate test | Mandula Taña    |  |
| rile Uel                    | Register                   | 200 | Maduide         | 40    |   |                | Module Thi o    |  |
|                             | RcTbl                      | 231 | Moawiaan        | 49    |   |                |                 |  |
| Load Capacity Setup         | RcTblEx                    | 232 | ModwidthEx      | 63    |   |                |                 |  |
| Load Capacity Setup         | RowTbl                     | 233 | TblMax_1        | 0     |   | Export         |                 |  |
| Actual width                | OeTbl                      | 234 | TblMax_2        | 0     |   | Export         | ita for RV908 🔍 |  |
|                             | SyncTbl                    | 235 | TblMax_3        | 0     |   | Load           |                 |  |
| Actual height :             | PreTbl                     | 236 | TblCascadeNum_1 | 1     |   |                | ata exchange    |  |
|                             | MaxGreyTbl                 | 237 | TblCascadeNum_2 | 0     |   |                | -               |  |
| Effects Setup               | FrameWaitTbl               | 238 | TblCascadeNum_3 | 0     |   |                |                 |  |
| Refresh FRQ                 | GreyWaitTbl<br>MayErameTbl | 239 | TblCascadeNum_4 | 0     |   |                | -color exchange |  |
|                             | PortTbl                    | 240 | <br>LckSel      | 0     |   |                |                 |  |
| Scan clock                  | MoudlePortTbl              | 241 | BkSel           | 1     |   |                | erglow Blanking |  |
|                             | BitScanTime                | 242 | DinSel          | 2     |   |                | Throma chaco    |  |
| Phase of clock              | GClkMaxTbl                 | 243 |                 | 0     |   |                | inroma space    |  |
|                             | WrSdRAddrTbl<br>BowSoctTbl | 243 | ThimayEv        | 1     |   |                | image control   |  |
| Row blanking time           | SdramScanTbl               | 244 | Dewlet and      | 1     |   |                | -               |  |
|                             | RCTblExNew                 | 245 | ROWINICLOM      | 254   |   |                | Other setup     |  |
| Brightness efficiency (incl | RdSdRAddrTbl               | 246 | TbIMaxM         | 0     | ٦ |                |                 |  |
| Min OE width(>40ns): 6(     | MultPortOffsetTbl          | 247 | EnManual        | 1     |   |                |                 |  |
|                             |                            | 248 | ICN2012         | 0     | - |                |                 |  |
|                             |                            | 249 | Zone16Num       | 1     |   |                |                 |  |
|                             |                            | 250 | ZheAddr         | 8     |   |                | regular cabinet |  |
| Intelligent setup           |                            | 251 | SkipDotT        | 14    |   |                |                 |  |
|                             |                            | 252 | MaxCtrlDot3     | 127   |   |                | regular cabinet |  |
| Povom voodboek              |                            |     |                 |       | Ŧ |                |                 |  |

In normal case, set each data set to 26 (0 to 25th, and 0 is the first row) rows in RowSectTbl . But in this case one row has been removed, you need to modify 25 to 24.

| 🐻 Hardware Setup            | manual                                  |          |       | ×              | ×                 |
|-----------------------------|-----------------------------------------|----------|-------|----------------|-------------------|
| Sender                      | All                                     | No.      | Value | ЛОК            |                   |
| Module Info                 | Gama256<br>Gama1024<br>Event            | 1        | 24    | Direct test    |                   |
| Drive IC: Ge                | Frame<br>FrameCnt<br>Register           | 3        | 24    | Calculate test | Module Info       |
| File <u>Unk</u>             | Row<br>RcTbl                            | 4        | 24    |                |                   |
| Load Capacity Setup         | RcTblEx<br>RowTbl                       | 6        | 24    |                |                   |
| Actual width                | LineTbl<br>OeTbl                        | 7        | 24    | Export         | ita for RV908 🛛 🗸 |
| Actual height :             | SyncTbl<br>PreTbl<br>MaxGrav.Tbl        | 9        | 24    | Load           | ata exchange      |
| Effects Setup               | MutGreyTbl<br>FrameWaitTbl              | 10       | 24    |                |                   |
| Refresh FRQ                 | GreyWaitTbl<br>MaxFrameTbl              | 11       | 24    |                | r-color exchange  |
| Scan clock                  | PortTbl<br>MoudlePortTbl                | 13       | 24    |                | erglow Blanking   |
| Dhase of shale              | ExLineTbl<br>BitScanTime<br>Collimental | 15       | 24    |                | Ihroma space      |
|                             | WrSdRAddrTbl<br>RowSectTbl              | 16       | 24    |                | image control     |
| Row blanking time           | SdramScanTbl<br>RCTblExNew              | 18       | 24    |                | Other setup       |
| Brightness efficiency (incl | RdSdRAddrTbl<br>WidthDivTbl             | 19<br>20 | 24    |                |                   |
| Min OE width(>40ns): 66     | MultPortOffsetTbl                       | 21       | 24    |                |                   |
|                             |                                         | 22<br>23 | 24    |                | regular cabinet   |
| Intelligent setup           |                                         | 24       | 24    |                | regular cabinet   |
| Param readback              |                                         | 25       | 25    | *              |                   |
|                             | l I                                     |          |       |                |                   |

Because 24 sets data group are used here, so we set 24.

After the above steps, click send to receiver to see the reaction on the display.